# ИНСТРУКЦИЯ ДЛЯ РЕГИСТРАЦИИ ИНОСТРАННЫХ ГРАЖДАН НА ПОРТАЛЕ ДИСТАНЦИОННЫХ ВСТУПИТЕЛЬНЫХ ИСПЫТАНИЙ СПбПУ ПЕТРА ВЕЛИКОГО (ДАЛЕЕ – ПОРТАЛ)

После того, как вы подали документы для поступления вашему менеджеру Отдела по работе с иностранными студентами (далее – ОРИС), вам будет присвоен **логин + пароль.** 

Вы получите логин и пароль через рассылку на вашу электронную почту.

Далее пройдите по ссылке – <u>https://imopm.spbstu.ru/</u> и нажмите кнопку **«Вход»** (в правом верхнем углу).

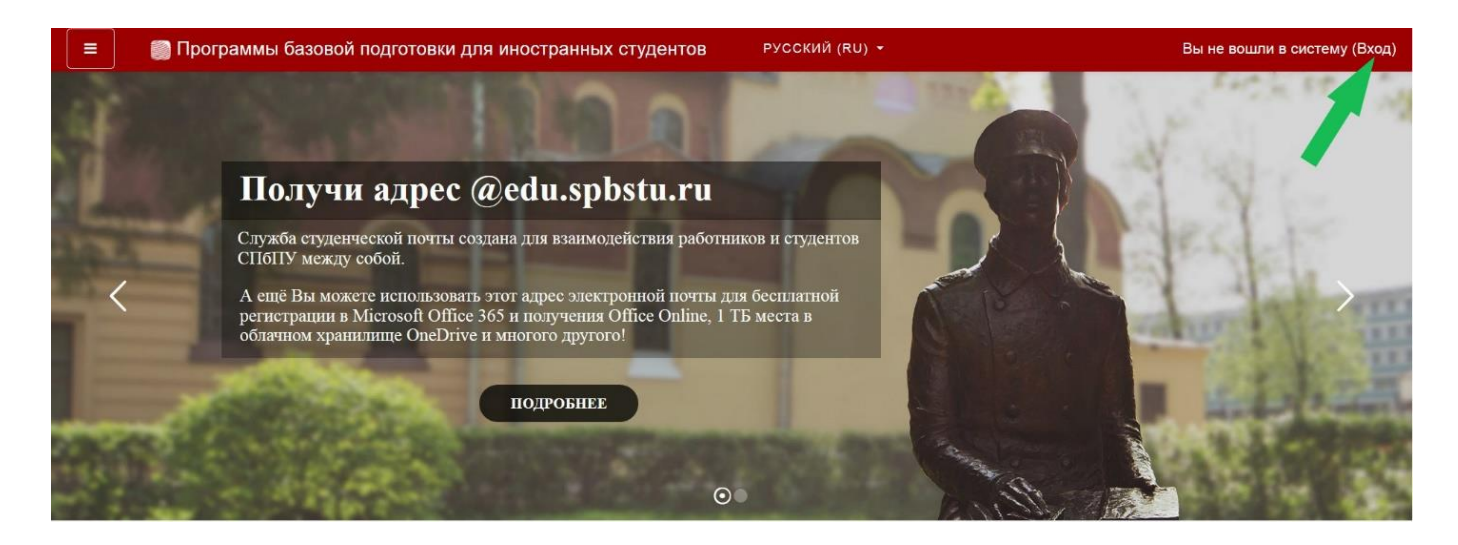

Далее введите полученные логин и пароль и нажмите кнопку «Вход».

| иностранны                  | іх студентов                                         |
|-----------------------------|------------------------------------------------------|
| Вход:                       | Вход по паролю                                       |
| ВХОД ПО ЕДИНОЙ ЗАПИСИ СПБПУ | Логин<br>Пароль                                      |
| Как получить пароль?        | для слушателей курсов и<br>сотрудников СПбПУ без ЕСА |
|                             | Вход                                                 |

## Далее нужно заполнить ТОЛЬКО 3 первых поля (выделены желтым):

Необходимо написать вашу ФАМИЛИЮ и ваше ИМЯ на русском языке, а также адрес вашей личной электронной почты.

| Личный кабинет    |                                       |   |                                        |   |               |
|-------------------|---------------------------------------|---|----------------------------------------|---|---------------|
| Домашняя страница |                                       |   |                                        |   | Развернуть во |
| Календарь         | Фамилия                               | 0 | ФАМИЛИЯ                                |   |               |
| Личные файлы      | Имя                                   | 0 | имя                                    |   |               |
|                   | Адрес электронной почты               | 0 | Адрес электронной почты                |   |               |
|                   | Показывать адрес<br>электронной почты | 0 | Только другим слушателям курса         |   | ٠             |
|                   | Город                                 |   |                                        |   |               |
|                   | Выберите страну                       |   | Выберите страну                        | ٠ |               |
|                   | Часовой пояс                          |   | Часовой пояс сервера (Европа/Москва) 🕈 |   |               |

Далее внизу страницы нажмите кнопку «Обновить профиль».

| Личный кабинет    |                                      | Для загрузки файлов перетащите их сюда.                          |
|-------------------|--------------------------------------|------------------------------------------------------------------|
| Домашняя страница |                                      | Поддерживаемые типы файлов:                                      |
| Календарь         |                                      | Файлы изображений из сети Интернет gif ipe jpeg ipg png svg svgz |
| 🗅 Личные файлы    | Описание изображения                 |                                                                  |
|                   | <ul> <li>Дополнительная и</li> </ul> | нформация об имени                                               |
|                   | <ul> <li>Интересы</li> </ul>         |                                                                  |
|                   | <ul> <li>Необязательное</li> </ul>   |                                                                  |
|                   | <ul> <li>Другие поля</li> </ul>      |                                                                  |
|                   |                                      |                                                                  |

Далее зайдите в раздел **«Домашняя страница»** на Портале – там вы увидите список вступительных экзаменов (далее – тест) для поступления в Политехнический университет.

| 😑 🛛 🗑 Программ         | ы базовой подготовки для иностранных студентов Р                                                                                                    | УССКИЙ (RU) →         | • •                |
|------------------------|----------------------------------------------------------------------------------------------------|-----------------------|--------------------|
| 🚳 Личный кабинет       |                                                                                                    | and the second second | A state of         |
| 👫 Домашняя страница    | учи адрес @edu.spbstu.ru                                                                                                    |                       | A Store            |
| Календарь Личные файлы | туденческой почты создана для взаимодействия работников и<br>между собой.                                                                                              | и студентов           | Secolity           |
|                        | ы можете использовать этот адрес электронной почты для бес<br>ции в Microsoft Office 365 и получения Office Online, 1 ТБ ме<br>и хранилище OneDrive и многого другого! | сплатной стла в       | and and the second |
|                        | подробнее                                                                                                    |                       | · Libban           |
|                        |                                                                                                    | H.                    |                    |
|                        |                                                                                                    |                       |                    |

#### В ДЕНЬ ЭКЗАМЕНА

Ссылки на доступ к экзамену станут доступными в день экзамена согласно расписанию.

**ВНИМАНИЕ:** Расписание экзаменов указано по московскому времени. Точное московское время вы можете посмотреть здесь: https://time100.ru/.

В день экзамена в разделе «Домашняя страница» нужно выбрать экзамен, который вы собираетесь сдавать на Портале.

| 😑 🛛 📳 Программы ба  | зовой подготовки для иностранных студентов Русский (RU) - | • •                 |
|---------------------|-----------------------------------------------------------|---------------------|
| 🚳 Личный кабинет    | Поиск курса Применить                                     |                     |
| 🕈 Домашняя страница | Категории курсов                                          |                     |
| 🋗 Календарь         |                                                           | ▼ Свернуть всё      |
| 🗅 Личные файлы      | • ЭКЗАМЕНЫ                                                |                     |
| _                   | Русский язык (1)                                          |                     |
|                     | ▷ Математика                                              |                     |
|                     | ⊳ Обществознание                                          |                     |
|                     | ⊳Химия                                                    |                     |
|                     | ▶ Math for International Business                         |                     |
|                     | English for International Business                        |                     |
|                     | Обучение в период предупреждения распростран              | ения короновирусной |
|                     | инфекции                                                  | 1 13                |
|                     | ⊳ Бакалавриат (4)                                         |                     |
|                     | Магистратура                                              |                     |
|                     | ⊳ Специалитет                                             |                     |
|                     |                                                           |                     |

| 😑 🛛 🗑 Программы базов | й подготовки для иностранных студентов РУССКИЙ (RU) + 🗩                                                                         |                |
|-----------------------|----------------------------------------------------------------------------------------------------|----------------|
| 🕸 Личный кабинет      | - ЭКЗАМЕНЫ (1)                                                                                                    | ▼ Свернуть всё |
| 🕈 Домашняя страница   | Русский язык (1)                                                                                                    |                |
| 🛗 Календарь           | ▶ <u>Математика</u> (1)                                                                                                    |                |
| 🗋 Личные файлы        | <ul> <li>&gt; Обществознание (1)</li> <li>&gt; Химия (1)</li> </ul>                                                             |                |
| 🎓 Мои курсы           | Math for International Business (1)                                                                                             |                |
| то 🕫                  | English for International Business (1)                                                                                          |                |
| 🖻 математика.экзамен  | <ul> <li>Английский язык (для направления Лингвистика) (1)</li> <li>Обучение в период предупреждения распространения</li> </ul> |                |
|                       | короновирусной инфекции                                                                                                    |                |
|                       | ▷ Бакалавриат (4)                                                                                                    |                |
|                       | Магистратура                                                                                                    |                |
|                       | ⊳ Специалитет                                                                                                    |                |

| 📗 Программы базов                                                                                                    | вой подготовки для иностранных студентов Р                                                                                                    | усский (RU) -               | <b>* *</b>    |    |
|----------------------------------------------------------------------------------------------------|----------------------------------------------------------------------------------------------------|-----------------------------|---------------|----|
| ) Личный кабинет                                                                                                    | Математика                                                                                                    |                             |               |    |
| Домашняя страница                                                                                                    |                                                                                                    |                             |               |    |
| Календарь                                                                                                    | личный каринст / курсы / экоництты / жатематика                                                                                                    |                             |               |    |
| ) Личные файлы                                                                                                    |                                                                                                    |                             |               | 0  |
| Мои курсы                                                                                                    | Категории курсов: ЭКЗАМЕНЫ / Математика                                                                                                    |                             |               | \$ |
| 🕿 то                                                                                                    |                                                                                                    |                             |               |    |
| математика.экзамен                                                                                                    |                                                                                                    | Применить                   |               |    |
|                                                                                                    | • Экзамен по математике                                                                                                    |                             |               |    |
|                                                                                                    | Учитель: Келлер Максим Геннадьевич<br>Учитель: Новикова Ольга Анатольевна                                                                                                    |                             |               |    |
| 🗍 🍈 Программы базог                                                                                                    | вой подготовки для иностранных студентов                                                                                                    |                             | <b>A &gt;</b> |    |
| <ul> <li>Программы базо</li> <li>математика.экзамен</li> </ul>                                                                                    | вой подготовки для иностранных студентов<br>Экзамен по математи                                                                                                    | ĸe                          | <b>* •</b>    |    |
| Программы базог     математика.экзамен     Участники                                                                                              | вой подготовки для иностранных студентов<br>Экзамен по математия<br>Личный кабинет / Мои курсы / математика.экзамен                                                                                                    | ĸe                          | <b>* •</b>    |    |
| Программы базон     математика.экзамен     Участники     Значки                                                                                   | вой подготовки для иностранных студентов<br>Экзамен по математия<br>Личный кабинет / Мои курсы / математика.экзамен                                                                                                    | Ke                          | <b>A</b> •    |    |
| Программы базо математика.экзамен Участники Значки Компетенции                                                                                    | вой подготовки для иностранных студентов<br>Экзамен по математии<br>Личный кабинет / Мои курсы / математика.экзамен                                                                                                    | Ке                          | <b>A</b> •    |    |
| Программы базог математика.экзамен Участники Значки Компетенции личный кабинет                                                                    | вой подготовки для иностранных студентов<br>Экзамен по математика<br>Личный кабинет / Мои курсы / математика экзамен                                                                                                    | К <b>С</b><br>юм факультете | <b>A</b> •    |    |
| Программы базо математика.экзамен Участники Значки Значки Компетенции Личный кабинет Дичный кабинет                                               | вой подготовки для иностранных студентов<br>Экзамен по математика<br>Личный кабинет / Мои курсы / математика экзамен<br>Экзамен для обучающихся на подготовительн<br>Экзамен для внешних абитуриентов                                                                                                   | КСЕ<br>ном факультете       |               |    |
| Программы базой математика.экзамен Участники Участники Значки Компетенции Личный кабинет Домашняя страница Календарь                              | вой подготовки для иностранных студентов<br>Экзамен по математика<br>Личный кабинет / Мои курсы / математика экзамен<br>Экзамен для обучающихся на подготовительн<br>Экзамен для внешних абитуриентов<br>Экзамен для внешних абитуриентов<br>Подготовка к тестированию                                  | Ке<br>юм факультете         |               |    |
| Программы базой математика.экзамен Участники Значки Значки Значки Аличный кабинет Домашняя страница Календарь Личные файлы                        | вой подготовки для иностранных студентов<br>Экзамен по математика<br>Личный кабинет / Мои курсы / математика экзамен<br>Экзамен для обучающихся на подготовительн<br>Экзамен для обучающихся на подготовительн<br>Экзамен для внешних абитуриентов<br>Подготовка к тестированию<br>Пробное тестирование | К <b>С</b><br>юм факультете |               |    |
| Программы базо математика.экзамен Участники Участники Значки Значки Компетенции Личный кабинет Домашняя страница Календарь Личные файлы Мои курсы | вой подготовки для иностранных студентов<br>Экзамен по математика.экзамен<br>Личный кабинет / Мои курсы / математика.экзамен<br>№ Экзамен для обучающихся на подготовительн<br>№ Экзамен для внешних абитуриентов<br>Подготовка к тестированию<br>№ Пробное тестирование                                | ке                          |               |    |
| Программы базой математика.зкаамен Участники Значки Значки Аличный кабинет Домашняя страница Аомашняя страница Почные файлы Мои курсы то          | вой подготовки для иностранных студентов<br>Экзамен По математика.экзамен<br>Экзамен для обучающихся на подготовитель<br>Экзамен для внешних абитуриентов<br>Осрготовка к тестированию<br>Пробное тестирование                                                                                          | Ке                          |               |    |

# Далее нажимаете «Начать тестирование».

| = Программы базов    | зой подготовки для иностранных студентов                             | A + ()                     |
|----------------------|----------------------------------------------------------------------|----------------------------|
| 🔁 математика.экзамен | Экзамен по математике                                                |                            |
| 😤 Участники          | Личный кабинет / Мои курсы / математика.экзамен / Общее / Экзамен    | я для внешних абитуриентов |
| 🛡 Значки             |                                                                      |                            |
| 🗹 Компетенции        | Экзамен для внешних абитуриентов                                     |                            |
| 🙆 Личный кабинет     | Разрешено попыток:                                                   | :1                         |
| 希 Домашняя страница  |                                                                      |                            |
| 🛗 Календарь          | Чтобы пройти тест, вам необходим                                     | мо знать пароль            |
| 🗋 Личные файлы       | Ограничение по времени:                                              | 45 мин.                    |
| 🕿 Мои курсы          | Начать тестировани                                                   | 10                         |
| 🔁 ТО                 | <ul> <li>Экзамен пля обучающихся на полготови. Пелейти на</li> </ul> |                            |
| 🔁 математика.экзамен |                                                                      |                            |

После этого система предложит вам ознакомиться с условиями прохождения теста. Вам надо прочитать их и поставить **галочку**, затем нажать **«Далее».** 

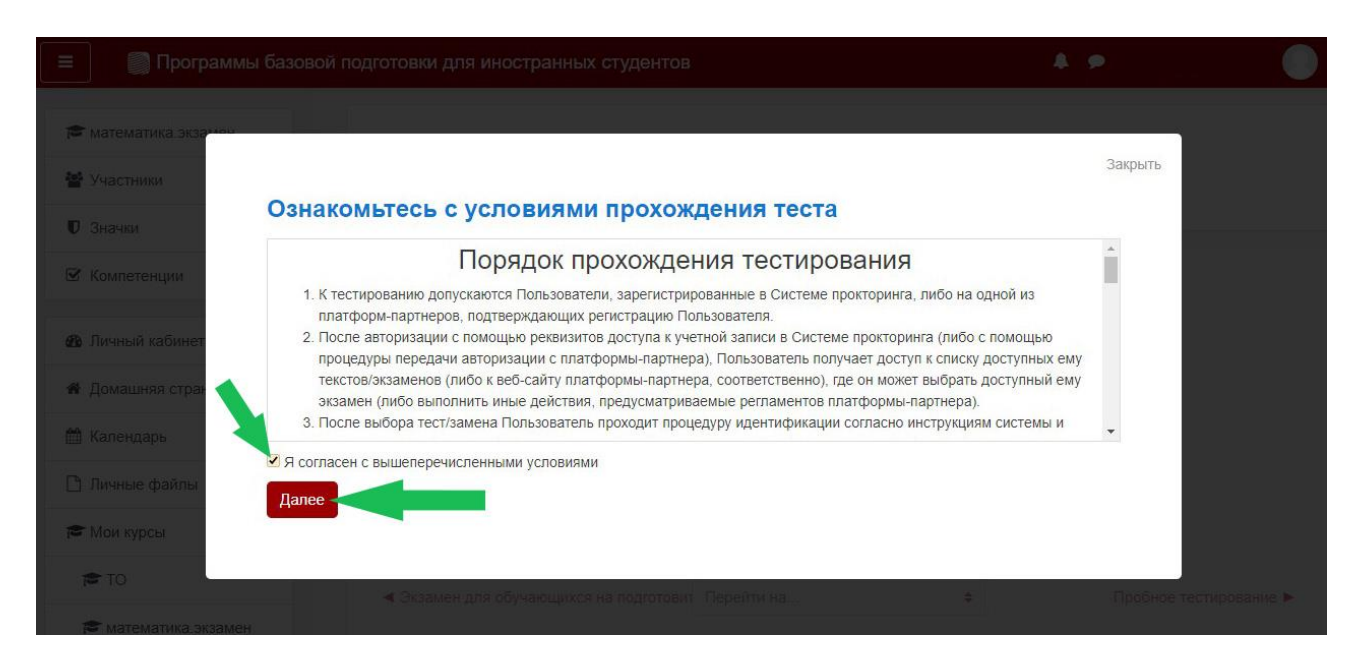

Потом система предложит вам сделать несколько фотографий, как подтверждение, что именно вы будете проходить вступительный тест. Нужно нажать **«Начать сьемку».** 

| 41.<br>310 | математика экзамен<br>Участники<br>Стити                                                                                                    | Закрыть   |               |
|------------|----------------------------------------------------------------------------------------------------|-----------|---------------|
| 2          | сделайте 5 фото лица<br>Компетенции<br>На этом этапе вам нужно:<br>1. Сесть перед камерой;<br>2. Нажать кнопку "начать съёмку";<br>3. Смотреть в камеру и поворачивать голову в сторону<br>всплывающего курсора примерно на 15 градусов |           |               |
| *          | В результате получится серия из 5 фотографий с разных<br>ракурсов для наилучшего распознавания<br>Далее<br>Личные файлы                                                                                                    |           |               |
|            | Мои курсы<br>ТО<br>« Экзамен для обучающихся на подготовит Перейти на                                                                                                    | Пробное т | астирование ▶ |

Возможно, Портал попросит разрешить доступ к камере, надо нажать «Разрешить».

| Я Ċ 🔒 im                          | opm.spbstu.ru математика.экзамен: Экзамен для в                                                                                                    | нешних абитуриентов         | 92                                                       | eg 🖛 🗆 🔁                      |
|-----------------------------------|----------------------------------------------------------------------------------------------------|-----------------------------|----------------------------------------------------------|-------------------------------|
| E 💮 Програ                        | иммы базовой подготовки для иностранных студентов                                                                                                    | Сайт https://<br>разрешение | камере<br>/imopm.spbstu.ru запр<br>использовать камеру в | рашивает<br>вашего устройства |
| 🕿 математика экзам<br>🖀 Участники | Экзамен по математи                                                                                                    | Ke ©                        | Разрешить                                                | Блокировать                   |
| 🛡 Значки                          | Сделайте 5 фото лица                                                                                                    |                             | Calipsito                                                |                               |
| 🗹 Компетенции                     | На этом этапе вам нужно:<br>1. Сесть перед камерой;<br>2. Нажать кнопку "начать съёмку";                                                                                              |                             |                                                          |                               |
| В Личный кабинет                  | <ol> <li>Смотреть в камеру и поворачивать голову в сторону<br/>всплывающего курсора примерно на 15 градусов</li> <li>В результате получится серия из 5 фотографий с разных</li> </ol> | 0                           |                                                          |                               |
| 🗎 Календарь                       | ракурсов для наилучшего распознавания                                                                                                    |                             |                                                          |                               |
| 🧎 Личные файлы                    | Дапее                                                                                                    |                             |                                                          |                               |
| 🗢 Мои курсы                       |                                                                                                    |                             |                                                          |                               |

Далее нажимаете **«Начать съёмку»**, смотрите в камеру, и система сама сделает 5 ваших фотографий. После этого нужно нажать **«Далее».** 

| ≡ test mood     | le Русский (ru) -                                                  | A 9                               |   |
|-----------------|--------------------------------------------------------------------|-----------------------------------|---|
| NTC             |                                                                    |                                   |   |
| 嶜 Участник      | Сделайте 5 фото лица                                               |                                   |   |
| <b>П</b> Значки | На этом этапе вам нужно:<br>1) Сесть перед камерой:                |                                   |   |
| 🗹 Компетен      | 2) Нажать кнопку «Начать съёмку»;                                  |                                   |   |
| 🖽 Оценки        | 3) Смотреть в камеру<br>и поворачивать голову в сторону            | Letter and                        |   |
| 🗅 Общее         | всплывающего курсора примерно<br>на 15 градусов                    |                                   |   |
| 🗅 Тема 1        | В результате получится серия                                       |                                   |   |
| 🗅 Тема 2        | из 5 фотографий с разных ракурсов для<br>наилучшего распознавания. |                                   |   |
| 🗅 Тема З        | H-THE                                                              | हरगडाः हत्त्वाः हत्त्वाः हत्त्वाः |   |
| 🗅 Тема 4        | Начать съёмку                                                      |                                   | 5 |
| 월 Личный к      |                                                                    | Далее 🗡                           |   |
| 🕷 Домашня       |                                                                    |                                   |   |
| 🋗 Календарь     |                                                                    |                                   |   |

После этого вы можете начинать проходить вступительное испытание, нажав кнопку «Начать тест».

| E test moodle Русский (ru) * |                       | A. p. | n |
|------------------------------|-----------------------|-------|---|
| P NTC                        |                       |       |   |
| 😸 Участник                   | Всё готово            |       |   |
| 🛡 Значки                     | Decrotobo             |       |   |
| 🗹 Компетен                   |                       |       |   |
| Ш Оценки                     |                       |       |   |
| 🗅 Общее                      | Можете начинать тест! |       |   |
| 🗅 Тема 1                     |                       |       |   |
| 🗅 Тема 2                     |                       |       |   |
| 🗅 Тема 3                     | Начать тест           |       |   |
| 🗅 Тема 4                     |                       |       |   |
| 20 Личный к                  |                       |       |   |
| # Домашня                    |                       |       |   |
|                              |                       |       |   |

### !!! Важная информация:

1. Во время экзамена нельзя уходить или покидать свое рабочее место, система это заметит, и ваш экзамен не будет пройден.

2. Во время экзамена в комнате, где вы проходите тестирование, не должно быть других людей. Система заметит присутствие другого человека в кадре, и ваш экзамен не будет пройден.

Чтобы завершить прохождение экзамена, нужно нажать внизу теста копку **«Закончить** попытку».

| imopm.spb                                                                                | stu.ru Пробное тестирование                                                                                                    | Пробное тестирование |  |  |  |  |  |
|------------------------------------------------------------------------------------------|----------------------------------------------------------------------------------------------------|----------------------|--|--|--|--|--|
| 🌍 Программы базовой подготовки для иностранных студентов                                 |                                                                                                    |                      |  |  |  |  |  |
| Вопрос <b>14</b><br>Пока нет<br>ответа<br>Балл: 1,0<br>Г <sup>о</sup> Отметить<br>вопрос | Решите уравнения. Если уравнение имеет более одного корня, укажите наибольший из них.<br>$\log_9(x+1) + \log_{\sqrt{5}} \frac{1}{x+1} = \log_{\frac{1}{5}} 27$ Ответ: |                      |  |  |  |  |  |
| Вопрос 15<br>Пока нет<br>ответа<br>Балл: 1.0<br>Г Отметить<br>вопрос                     | Найти наибольшее значение функции $y = 2x^3 - 9x^2 - 3$ на отрезке, $A = [-1; 4]$<br>Ответ:                                                                           |                      |  |  |  |  |  |
|                                                                                          | Закончить попытку                                                                                                    | -                    |  |  |  |  |  |

После этого нужно нажать серую кнопку «Отправить всё и завершить тест».

| 🏐 Программы базово                              | й подготовки для иностранных студентов                                                                    |  |  |  |  |
|-------------------------------------------------|----------------------------------------------------------------------------------------------------|--|--|--|--|
| 10                                              | Ответ сохранен                                                                                            |  |  |  |  |
| 11                                              | Ответ сохранен                                                                                            |  |  |  |  |
| 12                                              | Ответ сохранен                                                                                            |  |  |  |  |
| 13                                              | Ответ сохранен                                                                                            |  |  |  |  |
| 14                                              | Ответ сохранен                                                                                            |  |  |  |  |
| 15                                              | Ответ сохранен                                                                                            |  |  |  |  |
| Вернуться к попытке<br>Оставшееся время 0:55:23 |                                                                                                    |  |  |  |  |
|                                                 | Эта попытка должна быть отправлена до Воскресенье, 19 Июль 2020, 16:34.<br>Отправить всё и завершить тест |  |  |  |  |
|                                                 |                                                                                                    |  |  |  |  |

Далее вам необходимо нажать красную кнопку «Отправить всё и завершить тест».

| 🌍 Программы базо | вой подготовки для иностранных студ                                                       | центов                                                                                                    |   |  |
|------------------|-------------------------------------------------------------------------------------------|----------------------------------------------------------------------------------------------------|---|--|
| 10               | Ответ сохранен                                                                            |                                                                                                    |   |  |
| 11               | Ответ сохранен                                                                            |                                                                                                    |   |  |
| 12               | Ответ сохранен                                                                            |                                                                                                    |   |  |
| 13               | Ответ сохранен                                                                            |                                                                                                    |   |  |
| 14               | Ответ сохранен                                                                            |                                                                                                    |   |  |
| 15               | Ответ сохранен                                                                            | Полтверудение ×                                                                                                    | ] |  |
|                  | Вернуться к<br>Оставшееся вр<br>Эта попытка должна быть отправлена д<br>Отправить всё и з | После отправки Вы больше не сможете<br>изменить свои ответы на эту попытку.<br>Отправить всё и завершить тест<br>Отмена |   |  |
|                  |                                                                                           |                                                                                                    |   |  |

После этого прохождение тестирования завершено.